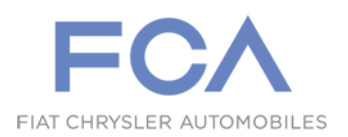

Torino - 08/04/2019

# **Service Campaign**

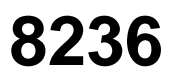

CAMPAIGNS

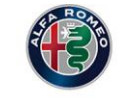

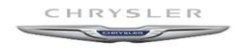

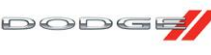

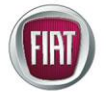

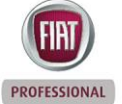

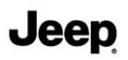

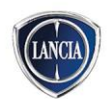

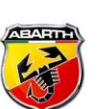

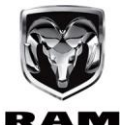

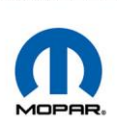

### **ENGINE CONTROL MODULE (eWP errors)**

On a batch of Alfa Romeo GIULIA and STELVIO 2.0 P version vehicles, the CCV (themostat) valve may temporarily jam as a result of prolonged storage. New SW will be released containing an unlocking strategy which will solve the issue.

The same SW release will include desensitisation of the secondary coolant pump diagnostics (LT eWP), which will avoid improper lighting of the warning light MIL on the instrument panel.

Therefore, action must be taken during pre-delivery inspections on vehicles still in stock operating according to the operating cycle to upgrade all vehicles.

| BRAND             | ALFA                                                            |
|-------------------|-----------------------------------------------------------------|
| MODEL             | Giulia - Stelvio 2.0 GME Euro 6B -<br>CHINA only                |
| PRODUCTION PERIOD | All vehicles with chassis number listed in SiGi                 |
| PROBLEM / FAULT   | Nonconforming Engine Control Module<br>ECM software calibration |
| PLANNED OPERATION | Software Update                                                 |
| SPECIAL TOOLS     | • wiTECH 2.0 with registered micro POD II                       |

### REMUNERATION

| Manpower and material                     |      |
|-------------------------------------------|------|
| Cost                                      | A01  |
| Campaign                                  | 8236 |
| Operation                                 | Time |
| A - Operation 1 - (Check)                 | 0.20 |
| B - Operation 1 + 2 - (Check + SW update) | 0.50 |
| Miscellaneous costs (mail, etc. )         |      |
| Cost                                      | A10  |
| Campaign                                  | 8236 |

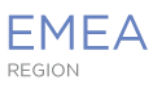

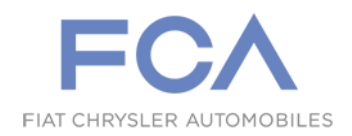

### **OPERATING CYCLE**

### **Operation 1 - Check engine control module (ECM) software**

Access vehicle view using the diagnosis tool.

**IMPORTANT** Before proceeding, perform a Scan Report and save a copy for further investigations.

• Select the engine control module ECM open the Flash tab.

• Compare the installed software number with the suggested new software (check correct version on the HW and SW code tables shown below).

If the version given is the same as the installed version: reprogramming is not required. Hand the vehicle back.

If the suggested version is different from that installed, reprogramming following **Operation 2** below.

### **Operation 2 - Update engine control module (ECM) software**

Upgrade the engine control module (ECM) software as described below.

- ECM reprogramming procedure
- PROXI alignment
- Post-reprogramming learning procedures

**IMPORTANT** The Personal Computer used as diagnostic tool must be configured with an email program to be able to receive and read email messages. The reprogramming operation includes reading/writing data sent by email.

**IMPORTANT** Before proceeding with reprogramming, ensure that Logistic Mode is deactivated.

**IMPORTANT** When performing service operations which require reprogramming the software in electronic control modules or radio-navigator devices, etc. in order to ensure the correct level of electrical power during the operation it is necessary to connect a battery charger / additional battery to guarantee the nominal voltage of 12.5V 10Ah for the entire duration for the update.

**IMPORTANT** Before updating the software, perform a Scan Report and save a copy for further investigations.

#### • Engine control module (ECM) reprogramming procedure

**IMPORTANT** Carefully read and follow all the instructions and warning messages displayed during reprogramming; do not continue with the subsequent messages without performing all that is required at each step.

**NOTE** The reprogramming process must be restarted if it is interrupted/aborted.

With the diagnosis equipment, access Vehicle view, select the ECM (Engine Control Module) and open the Misc. Functions tab.

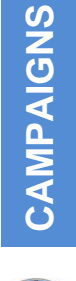

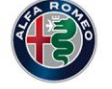

CHRYSLER

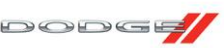

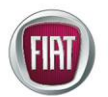

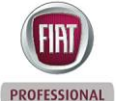

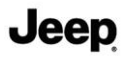

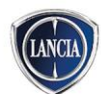

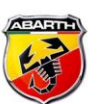

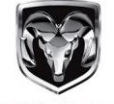

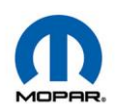

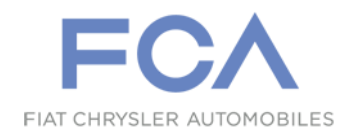

• On the tab, select control unit reprogramming (Fig. 1) and continue until the page shown in Fig. 2 appears.

#### Fig. 1

Fig. 2

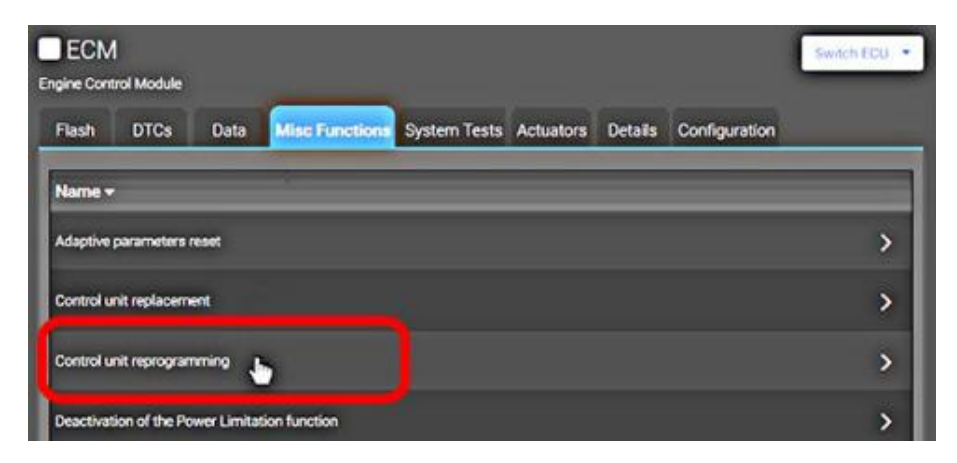

• On the page, select Oil life parameters read from ECU before flashing (Fig. 2) and continue until the page shown in Fig. 3 appears.

| Select the procedure to be performed              |  |
|---------------------------------------------------|--|
| Configurations / Procedures                       |  |
| Oil Life Parameters read from ECU before flashing |  |
| SW download on the ECM                            |  |
| Oil Life Parameters write in ECU after flashing   |  |
| Proxi realignment                                 |  |
| Phonic wheel learning                             |  |

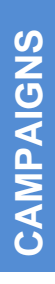

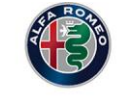

## HRYSLER

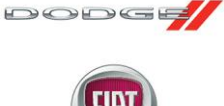

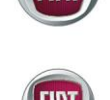

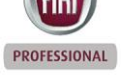

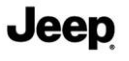

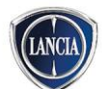

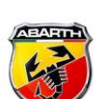

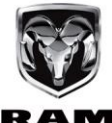

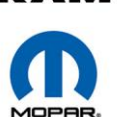

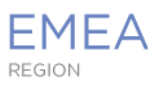

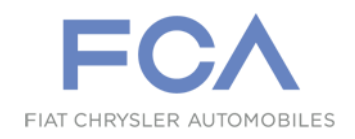

• On the page, confirm saving of the parameters report (Fig. 3) and continue. **Fig. 3** 

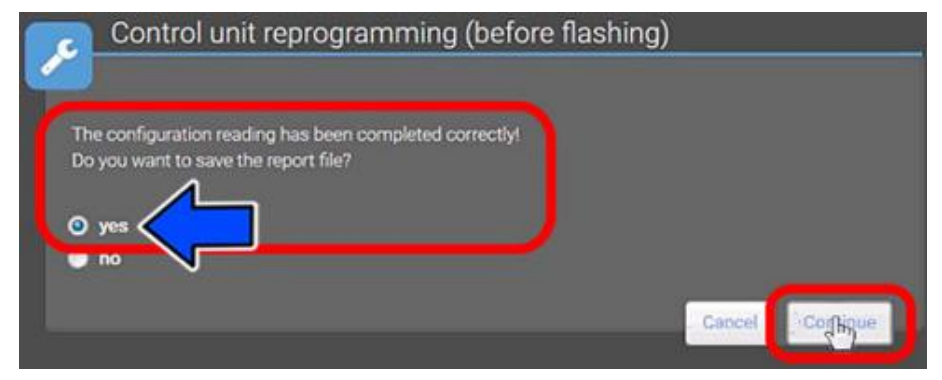

• Take note of the parameter report file name - Read\_Configuration.html (Fig. 4) and continue.

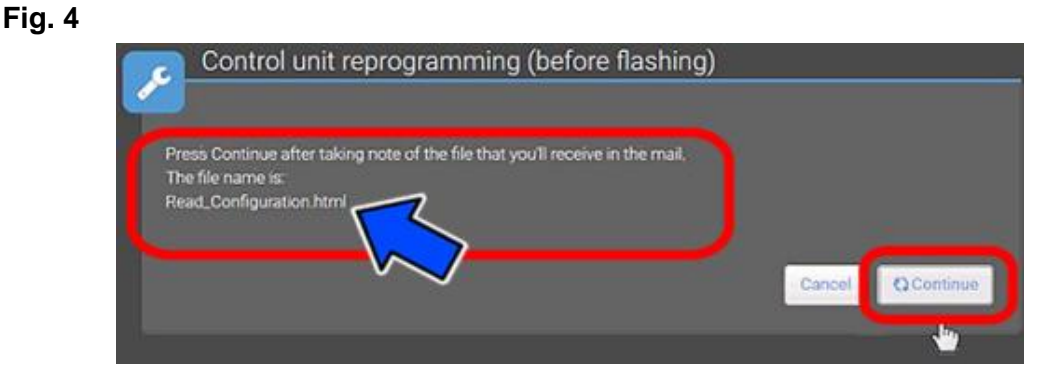

• Enter the email address (Fig. 5) to which the email will be sent with "wiTECH2" in the subject line. Attach the file and continue.

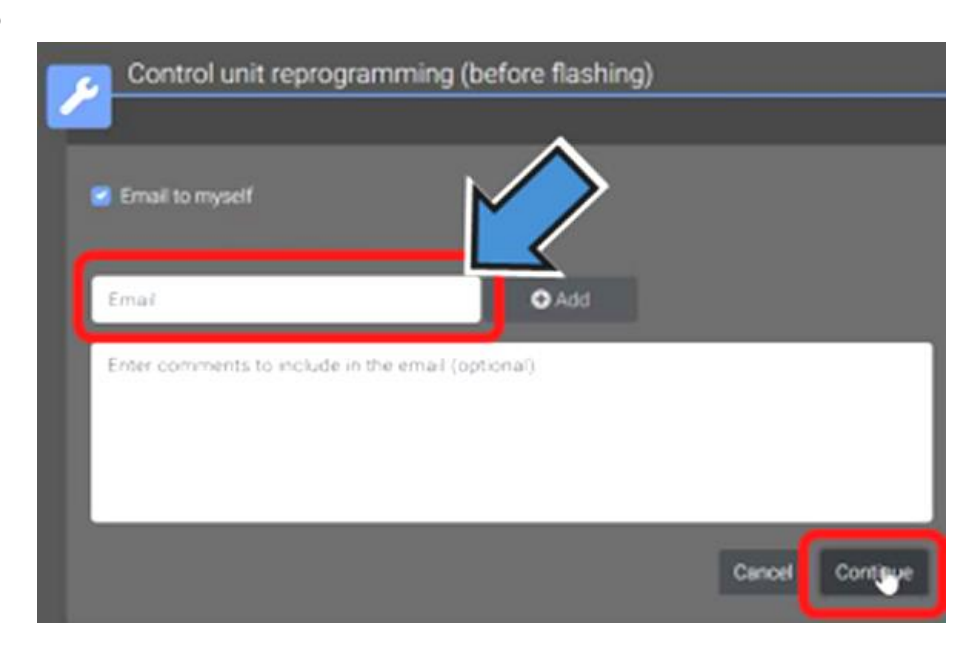

**IMPORTANT** Make sure that you have received the email with attached file BEFORE UPDATING THE ECM (Fig. 6).

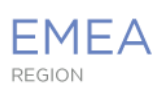

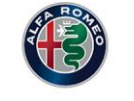

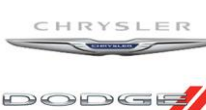

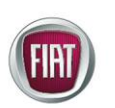

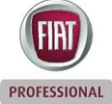

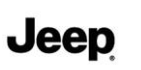

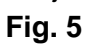

4

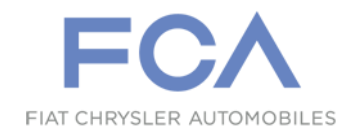

• If you received the file correctly, click on next.

#### Fig. 6

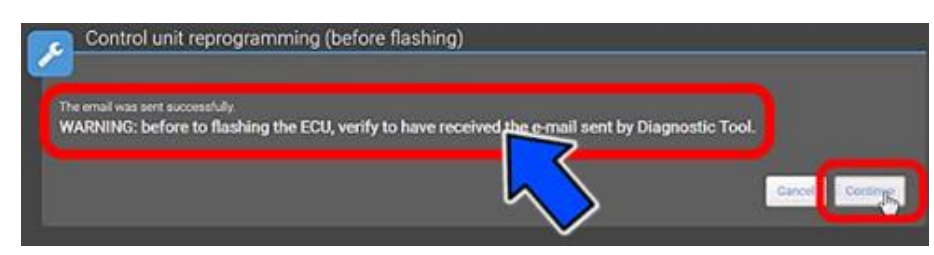

· Select SW download on the ECM (Fig. 7), click on next to go to the Flash tab and reprogram the ECM.

Fig. 7

| Select the procedure to be perfo | med               |   |  |
|----------------------------------|-------------------|---|--|
| Configurations / Procedures      |                   |   |  |
| Oil Life Parameters read from I  | CU ber re flashin | 9 |  |
| SW download on the ECM           |                   |   |  |
| Oil Life Parameters write in EO  | U after hashing   |   |  |
| Proxi realignment                |                   |   |  |
| Phonic wheel learning            |                   |   |  |

Jeep

PROFESSIONAL

**CAMPAIGNS** 

HRYSI

DODGE

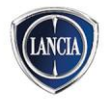

At the end of the programming procedure, reset any errors (DTC) that may have been generated in other modules as a result of the programming. These will be shown on the All DTCs tab.

· Open the email with "wiTECH2" in the subject line; open the attached file Read\_Configuration.html, and copy the code string it contains.

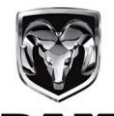

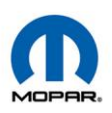

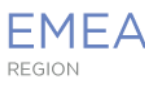

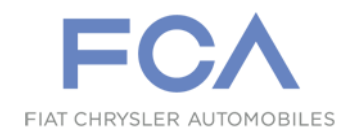

• Select Oil life parameters write in ECU after flashing (Fig. 8) and continue following the instructions which appear.

Fig. 8

Fig. 9

Fig. 10

| elect the procedure to be performed               |   |  |
|---------------------------------------------------|---|--|
| Configurations / Procedures                       |   |  |
| Oil Life Parameters read from ECU before flashing |   |  |
| SW download on the ECM                            | 1 |  |
| Oil Life Parameters write in ECU after flashing   |   |  |
| Proxi realignment                                 |   |  |
| Phonic wheel learning                             |   |  |

• Paste the code string copied from the html file in the space provided (Fig. 9) and continue by following the instructions shown.

**IMPORTANT** Make sure there are no trailing spaces after the last digit.

| Control unit reprogramming (before flashing)                                                             |                                                             |
|----------------------------------------------------------------------------------------------------|-------------------------------------------------------------|
| Please paste into the single test field the body content of mail sent by the Disposition tool while runs | ina the "OI Life Parameters read from ECU before flashing". |
| Insert text copied 0088F0000288F-CAC 9381                                                                |                                                             |
|                                                                                                    |                                                             |

• Select Realignment Proxi (Fig. 10), click on Continue and follow the instructions which appear.

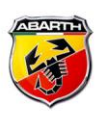

CAMPAIGNS

DODGE

PROFESSIONAL

Jeep

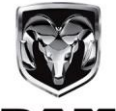

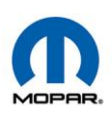

Control unit reprogramming (before flashing)
Select the procedure to be performed
Configurations / Procedures
Oil Life Parameters read from ECU before flashing
SW download on the ECM
Oil Life Parameters write in CU after flashing
Proxi realignment
Phonic wheel learning
Conjour

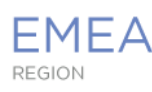

• Select Phonic wheel learning (Fig. 11) and continue as shown below.

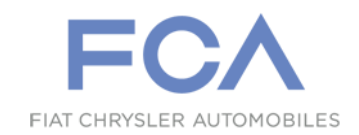

Fig. 11

| Select the procedure to be performed              |  |
|---------------------------------------------------|--|
| Configurations / Procedures                       |  |
| Oil Life Parameters read from ECU before flashing |  |
| SW download on the ECM                            |  |
| Oil Life Parameters write in PCU after flashing   |  |
| Proxi realignment                                 |  |
| Phonic wheel learning                             |  |

**IMPORTANT** Do not proceed with programming the control module if a new reprogramming with SW number and SW version with code N/A appears after having updated the software.

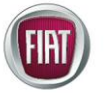

DODGE

CAMPAIGNS

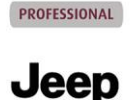

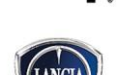

### Phonic wheel learning procedure

IMPORTANT Read and carefully follow the displayed instructions and requirements. DO NOT CONTINUE with the following operations before carrying out everything requested at each step.

• Select the ECM (Engine Control Module) and open the Misc Functions tab. On the

IMPORTANT DTC P1300-00 would remain active on the engine control module (ECM) if the learning procedure is not performed correctly.

**IMPORTANT**After updating the software, perform a vehicle Scan Report and save a copy for further investigations.

7

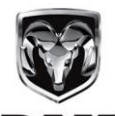

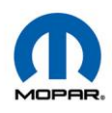

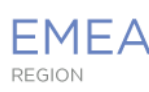

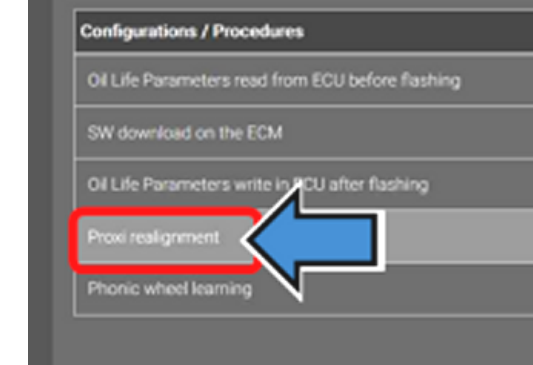

Post-reprogramming learning procedure

tab, start the following post-reprogramming learning procedure:

Access vehicle view using the diagnosis tool.

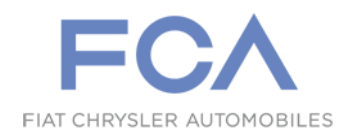

HW and SW CODES (ECM) The following table shows the hardware (HW) and software (SW) codes, before and after reprogramming.

#### Alfa Giulia 2.0 T4 MAir 200 HP 4x2 (RWD) with EGR valve

| ()           |  |
|--------------|--|
| ¥            |  |
|              |  |
|              |  |
| 4            |  |
|              |  |
| Σ            |  |
|              |  |
| $\mathbf{O}$ |  |
|              |  |

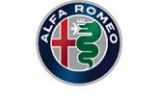

HRYSLER 

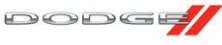

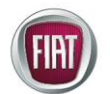

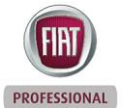

Jeep

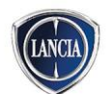

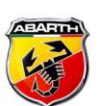

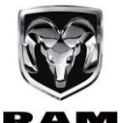

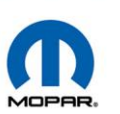

| Before programming, the control module must have the following data or later updates |  |  |  |
|--------------------------------------------------------------------------------------|--|--|--|
| on                                                                                   |  |  |  |
|                                                                                      |  |  |  |
|                                                                                      |  |  |  |
|                                                                                      |  |  |  |
|                                                                                      |  |  |  |
|                                                                                      |  |  |  |
|                                                                                      |  |  |  |
|                                                                                      |  |  |  |
|                                                                                      |  |  |  |
|                                                                                      |  |  |  |
|                                                                                      |  |  |  |
|                                                                                      |  |  |  |
|                                                                                      |  |  |  |
|                                                                                      |  |  |  |
|                                                                                      |  |  |  |
|                                                                                      |  |  |  |
| on                                                                                   |  |  |  |
|                                                                                      |  |  |  |
|                                                                                      |  |  |  |

#### Alfa Giulia 2.0 T4 MAir 200 HP 4x2 (RWD) without EGR valve

| Before programming, the control module must have the following data or later updates |            |           |            |
|--------------------------------------------------------------------------------------|------------|-----------|------------|
| HW number                                                                            | HW version | SW number | SW version |
| MM10JAHW232                                                                          | 00         | G520VA9A  | 0000       |
| VM10JAHW232                                                                          | 00         | G520VA2A  | 0000       |
| VM10JAHW232                                                                          | 00         | G543VA8A  | 0000       |
| After programming, the control module will have the following data or later update   |            |           |            |
| HW number                                                                            | HW version | SW number | SW version |
| MM10JAHW232                                                                          | 00         | G543VA3A  | 0000       |

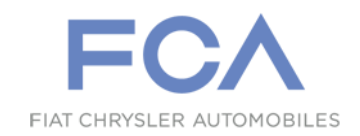

#### Alfa Giulia 2.0 T4 MAir 280 HP 4x2 (RWD)

| Before programming, the control module must have the following data or later updates |                          |                            |                 |
|--------------------------------------------------------------------------------------|--------------------------|----------------------------|-----------------|
| HW number                                                                            | HW version               | SW number                  | SW version      |
| MM10JAHW232                                                                          | 00                       | G470BA0A                   | 0000            |
| MM10JAHW232                                                                          | 00                       | G484BA9A                   | 0000            |
| MM10JAHW232                                                                          | 00                       | G484BA2A                   | 0000            |
| MM10JAHW232                                                                          | 00                       | G491BA5A                   | 0000            |
| MM10JAHW232                                                                          | 00                       | G491BA6A                   | 0000            |
| MM10JAHW232                                                                          | 00                       | G491BA8A                   | 0000            |
| MM10JAHW232                                                                          | 00                       | G492BA0A                   | 0000            |
| MM10JAHW232                                                                          | 00                       | G494BA3A                   | 0000            |
| MM10JAHW232                                                                          | 00                       | G500BA6A                   | 0000            |
| MM10JAHW232                                                                          | 00                       | G500BA8A                   | 0000            |
| MM10JAHW232                                                                          | 00                       | G502BA4A                   | 0000            |
| MM10JAHW232                                                                          | 00                       | G503BA7A                   | 0000            |
| MM10JAHW232                                                                          | 00                       | G520BA8A                   | 0000            |
| MM10JAHW232                                                                          | 00                       | G520BA9A                   | 0000            |
| MM10JAHW232                                                                          | 00                       | G520BA2A                   | 0000            |
| After programmin                                                                     | g, the control module wi | II have the following data | or later update |
| HW number                                                                            | HW version               | SW number                  | SW version      |
| MM10JAHW232                                                                          | 00                       | G543BA8A                   | 0000            |

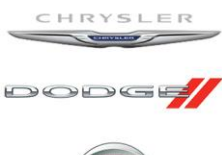

CAMPAIGNS

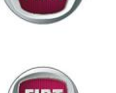

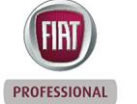

Jeep

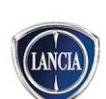

### Alfa Giulia 2.0 T4 MAir 280 HP 4x2 (RWD) without OBD valve diagnostics

| Before programming, the control module must have the following data or later updates |            |           |            |
|--------------------------------------------------------------------------------------|------------|-----------|------------|
| HW number                                                                            | HW version | SW number | SW version |
| MM10JAHW232                                                                          | 00         | G520RA1A  | 0000       |
| MM10JAHW232                                                                          | 00         | G520RA2A  | 0000       |
| After programming, the control module will have the following data or later update   |            |           |            |
| HW number                                                                            | HW version | SW number | SW version |
| MM10JAHW232                                                                          | 00         | G543RA8A  | 0000       |

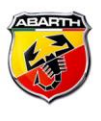

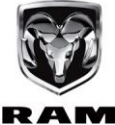

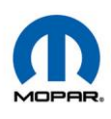

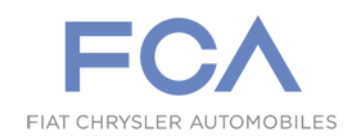

### Alfa Giulia 2.0 T4 MAir 280 HP 4x4 (AWD)

| Before programming, the control module must have the following data or later updates |            |           |            |
|--------------------------------------------------------------------------------------|------------|-----------|------------|
| HW number                                                                            | HW version | SW number | SW version |
| MM10JAHW232                                                                          | 00         | G470WA0E  | 0000       |
| MM10JAHW232                                                                          | 00         | G484WA9E  | 0000       |
| MM10JAHW232                                                                          | 00         | G484WA2E  | 0000       |
| MM10JAHW232                                                                          | 00         | G491WA5E  | 0000       |
| MM10JAHW232                                                                          | 00         | G491WA6E  | 0000       |
| MM10JAHW232                                                                          | 00         | G491WA8E  | 0000       |
| MM10JAHW232                                                                          | 00         | G492WA8E  | 0000       |
| MM10JAHW232                                                                          | 00         | G492WA0E  | 0000       |
| MM10JAHW232                                                                          | 00         | G494WA3E  | 0000       |
| MM10JAHW232                                                                          | 00         | G500WA6E  | 0000       |
| MM10JAHW232                                                                          | 00         | G500WA8E  | 0000       |
| MM10JAHW232                                                                          | 00         | G502WA4E  | 0000       |
| MM10JAHW232                                                                          | 00         | G503WA7E  | 0000       |
| MM10JAHW232                                                                          | 00         | G520WA8E  | 0000       |
| MM10JAHW232                                                                          | 00         | G520WA9E  | 0000       |
| MM10JAHW232                                                                          | 00         | G520WA1E  | 0000       |
| After programming, the control module will have the following data or later update   |            |           |            |
| HW number                                                                            | HW version | SW number | SW version |
| MM10JAHW232                                                                          | 00         | G543WA8E  | 0000       |

#### Alfa Giulia 2.0 T4 MAir 280 HP 4x4 (AWD) without OBD valve diagnostics

| Before programming, the control module must have the following data or later updates |            |           |            |
|--------------------------------------------------------------------------------------|------------|-----------|------------|
| HW number                                                                            | HW version | SW number | SW version |
| MM10JAHW232                                                                          | 00         | G520SA1E  | 0000       |
| After programming, the control module will have the following data or later update   |            |           |            |
| HW number                                                                            | HW version | SW number | SW version |
| MM10JAHW232                                                                          | 00         | G543SA8E  | 0000       |

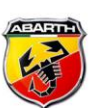

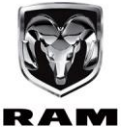

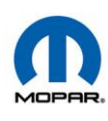

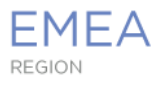

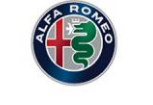

CHRYSLER

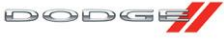

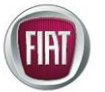

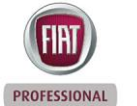

Jeep

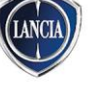

10

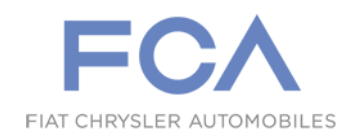

### Alfa Stelvio 2.0 T4 MAir 200 HP 4x4 (AWD) with EGR valve

| Before programming, the control module must have the following data or later updates |           |           |           |
|--------------------------------------------------------------------------------------|-----------|-----------|-----------|
| HW number                                                                            | HW number | HW number | HW number |
| MM10JAHW232                                                                          | 00        | G470XB0A  | 0000      |
| MM10JAHW232                                                                          | 00        | G483XB7A  | 0000      |
| MM10JAHW232                                                                          | 00        | G484XB2A  | 0000      |
| MM10JAHW232                                                                          | 00        | G491XB7A  | 0000      |
| MM10JAHW232                                                                          | 00        | G491XB8A  | 0000      |
| MM10JAHW232                                                                          | 00        | G492XB0A  | 0000      |
| MM10JAHW232                                                                          | 00        | G492XB1A  | 0000      |
| MM10JAHW232                                                                          | 00        | G494XB3A  | 0000      |
| MM10JAHW232                                                                          | 00        | G500XB6A  | 0000      |
| MM10JAHW232                                                                          | 00        | G501XB7A  | 0000      |
| MM10JAHW232                                                                          | 00        | G501XB8A  | 0000      |
| MM10JAHW232                                                                          | 00        | G502XB4A  | 0000      |
| MM10JAHW232                                                                          | 00        | G503XB7A  | 0000      |
| MM10JAHW232                                                                          | 00        | G520XB8A  | 0000      |
| MM10JAHW232                                                                          | 00        | G520XB9A  | 0000      |
| MM10JAHW232                                                                          | 00        | G520XB2A  | 0000      |
| After programming, the control module will have the following data or later update   |           |           |           |
| HW number                                                                            | HW number | HW number | HW number |
| MM10JAHW232                                                                          | 00        | G543XB8A  | 0000      |

CAMPAIGNS

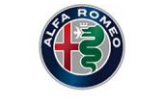

CHRYSLER

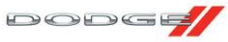

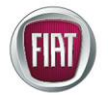

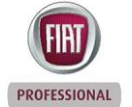

Jeep

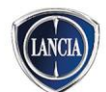

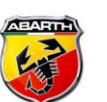

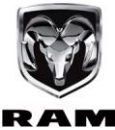

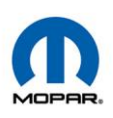

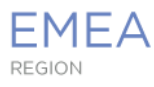

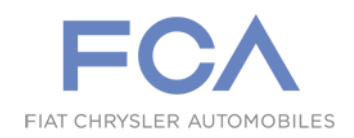

### Alfa Stelvio 2.0 T4 MAir 200 HP 4x4 (AWD) without EGR valve

| erore programming, t | ne control module mus  | st have the following da | ata or later updates |
|----------------------|------------------------|--------------------------|----------------------|
| HW number            | HW number              | HW number                | HW number            |
| MM10JAHW232          | 00                     | G520YB8A                 | 0000                 |
| MM10JAHW232          | 00                     | G510YB6A                 | 0000                 |
| MM10JAHW232          | 00                     | G502YB4A                 | 0000                 |
| MM10JAHW232          | 00                     | G502YB3A                 | 0000                 |
| MM10JAHW232          | 00                     | G501YB1A                 | 0000                 |
| MM10JAHW232          | 00                     | G501YB8A                 | 0000                 |
| MM10JAHW232          | 00                     | G501YB7A                 | 0000                 |
| MM10JAHW232          | 00                     | G500YB5A                 | 0000                 |
| MM10JAHW232          | 00                     | G500YB4A                 | 0000                 |
| MM10JAHW232          | 00                     | G494YB3A                 | 0000                 |
| MM10JAHW232          | 00                     | G492YB1A                 | 0000                 |
| MM10JAHW232          | 00                     | G492YB0A                 | 0000                 |
| MM10JAHW232          | 00                     | G491YB8A                 | 0000                 |
| MM10JAHW232          | 00                     | G491YB7A                 | 0000                 |
| MM10JAHW232          | 00                     | G491YB6A                 | 0000                 |
| MM10JAHW232          | 00                     | G520YB9A                 | 0000                 |
| MM10JAHW232          | 00                     | G520YB2A                 | 0000                 |
| MM10JAHW232          | 00                     | G543YB8A                 | 0000                 |
| After programmir     | ng, the control module | will have the following  | data or later update |
| HW number            | HW number              | HW number                | HW number            |
| MM10JAHW232          | 00                     | G543YB3A                 | 0000                 |

CAMPAIGNS

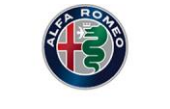

CHRYSLER

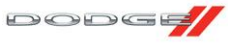

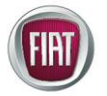

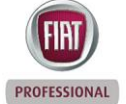

Jeep

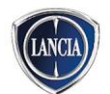

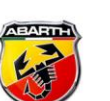

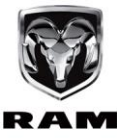

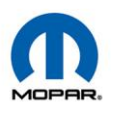

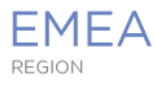

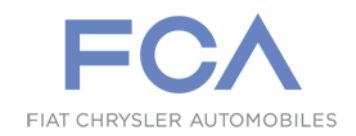

#### Alfa Stelvio 2.0 T4 MAir 280 HP 4x4 (AWD) with EGR valve

| Before programming, the control module must have the following data or later updates |           |           |           |
|--------------------------------------------------------------------------------------|-----------|-----------|-----------|
| HW number                                                                            | HW number | HW number | HW number |
| MM10JAHW232                                                                          | 00        | G470WB0E  | 0000      |
| MM10JAHW232                                                                          | 00        | G483WB7E  | 0000      |
| MM10JAHW232                                                                          | 00        | G484WB2E  | 0000      |
| MM10JAHW232                                                                          | 00        | G491WB7E  | 0000      |
| MM10JAHW232                                                                          | 00        | G491WB8E  | 0000      |
| MM10JAHW232                                                                          | 00        | G492WB0E  | 0000      |
| MM10JAHW232                                                                          | 00        | G492WB1E  | 0000      |
| MM10JAHW232                                                                          | 00        | G494WB3E  | 0000      |
| MM10JAHW232                                                                          | 00        | G500WB6E  | 0000      |
| MM10JAHW232                                                                          | 00        | G501WB7E  | 0000      |
| MM10JAHW232                                                                          | 00        | G501WB8E  | 0000      |
| MM10JAHW232                                                                          | 00        | G502WB4E  | 0000      |
| MM10JAHW232                                                                          | 00        | G503WB7E  | 0000      |
| MM10JAHW232                                                                          | 00        | G520WB8E  | 0000      |
| MM10JAHW232                                                                          | 00        | G520WB9E  | 0000      |
| MM10JAHW232                                                                          | 00        | G520WB2E  | 0000      |
| After programming, the control module will have the following data or later update   |           |           |           |
| HW number                                                                            | HW number | HW number | HW number |
| MM10JAHW232                                                                          | 00        | G543WB8E  | 0000      |

#### Alfa Stelvio 2.0 T4 MAir 280 HP 4x4 (AWD) without OBD diagnostic valve

| Before programming, the control module must have the following data or later updates |           |           |           |
|--------------------------------------------------------------------------------------|-----------|-----------|-----------|
| HW number                                                                            | HW number | HW number | HW number |
| MM10JAHW232                                                                          | 00        | G520SB1E  | 0000      |
| MM10JAHW232                                                                          | 00        | G520SB2E  | 0000      |
| After programming, the control module will have the following data or later update   |           |           |           |
| HW number                                                                            | HW number | HW number | HW number |
| MM10JAHW232                                                                          | 00        | G543SB8E  | 0000      |

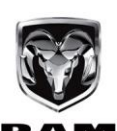

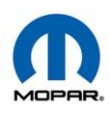

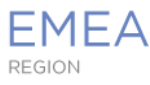

13

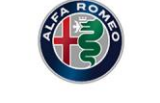

CHRYSLER

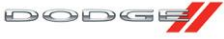

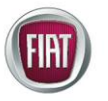

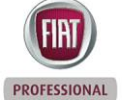

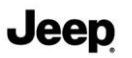

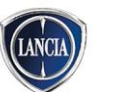